## Setting up your home phone on your BYO modem

When your home phone service is activated – we will send you an email with the username and password required to set up the phone service on your modem.

## **Home Phone Settings**

Different modem manufacturers may use different titles for the following. Please check with us if you're unsure.

- SIP Server: 203.23.236.96
- Outbound Proxy: 203.23.236.96
- **Port:** 5060
- SIP User ID: provided in the email
- Authentication ID: provided in the email
- Authenticate Password: provided in the email
- NAT Traversal: Keep-Alive
- Enable SIP Options Keep Alive: Yes
- **SIP Transport**: UDP, unless modem is 4G then TCP.

• **Preferred Vocoder/Codec Preference**: G711 or PCMA otherwise chose G729

**Note:** Other devices may ask for details such as **Authentication Number or other numbers**. Always use your **SIP Username** (provided in the email) and **NOT** your telephone number.

## Setting up your modem with voice capabilities

Below is an example of a modem gateway with voice capabilities. If your modem is not voice-capable, you will not be able to set up the phone service. Please check with the modem manufacturer if you're unsure.

1. Using an internet browser, access the main page of the router and look for 'Voice', 'VoIP', or 'Phone' setup. Below is a sample page for a TP-Link modem.

| Status      | SIP Account List                     |                   |                        |        |        |      |  |
|-------------|--------------------------------------|-------------------|------------------------|--------|--------|------|--|
| Quick Setup |                                      |                   |                        |        |        |      |  |
| Network     | Maximum 8 entries can be configured. |                   |                        |        |        |      |  |
| DHCP Server | Profile Name                         | Registrar Address | Phone Number           | Status | Remove | Edit |  |
| Wireless    |                                      |                   |                        |        |        |      |  |
| Voice       |                                      | Add Select /      | II Deselect All Remove |        |        |      |  |
| SIP Account |                                      | Add Stiett        | Deselect All Remove    |        |        |      |  |
| Dial Dian   |                                      |                   |                        |        |        |      |  |

2. Click the 'Add' button to allow you to add a new phone service.

| us Voice SIP Acc                 | ount          |                      |               |
|----------------------------------|---------------|----------------------|---------------|
| ck Setup                         |               |                      |               |
| twork SIP Account Basic          |               |                      |               |
| CP Server Profile Name           | SpinTel *     | Phone Number         | SIP User ID * |
| eless Display Name               |               | Authentication Realm |               |
| Authentication ID                | SIP User ID   | Password             |               |
| Registrar Address                | 203.23.236.96 | Registrar Port       | \$060 *       |
| SIP Proxy                        | 203.23.236.96 | SIP Proxy Port       | 5060          |
| Outbound Proxy                   | 203.23.236.96 | Outbound Proxy Port  | 5060          |
| hone Setup                       | ound Proxy    |                      |               |
| dvanced Setup                    |               |                      |               |
| beed Dial SIP Account Adva       | nced          |                      |               |
| all Log Preferred Receive P      | time 20 🗸     | Priority             | 4 🗸           |
| all Firewall Incoming Call Route | All           | MWI                  | Disable 🗸     |
| SB Voice Mail                    |               |                      |               |
| 3 Settings Preferred Codec       |               |                      |               |
| Ite Settings Preferred Codec 1   | G.711MuLaw 🗸  | Preferred Codec 2    | G.711ALaw 🗸   |
| warding Preferred Codec 3        | G.729a/b      | Preferred Codec 4    | G.726_32 🗸    |
| ent Control                      |               |                      |               |
| ewall                            |               | Save Back            |               |
| adwidth Control                  |               |                      |               |

3. After saving your setup, your home phone service will attempt to connect. You will know it is successful when you can see the status as 'Up' or, for some devices, '**Registered**'.

| Status      | SIP Account List                     |                   |                         |           |        |      |  |
|-------------|--------------------------------------|-------------------|-------------------------|-----------|--------|------|--|
| Quick Setup |                                      |                   |                         |           |        |      |  |
| Network     | Maximum 8 entries can be configured. |                   |                         |           |        |      |  |
| DHCP Server | Profile Name                         | Registrar Address | Phone Numbe             | er Status | Remove | Edit |  |
| Wireless    | 100                                  | 170.00.00.00      | 100                     | up        |        | Edit |  |
| Voice       | _                                    |                   |                         |           |        |      |  |
| SIP Account |                                      | Add               | Select All Deselect All | Remove    |        |      |  |
| Dial Dian   |                                      | Add               | JCICCIAII DOJCICCIAII   | Remove    |        |      |  |

Once the phone service is connected, you should have dial tone and be able to make an outgoing call. Please read this <u>article</u> for further troubleshooting steps.

Start a conversation with us online by clicking on the <u>chat</u> icon on the SpinTel website for further help.

Online URL: https://articles.spintel.net.au/article/setting-up-your-home-phone-on-your-byomodem.html